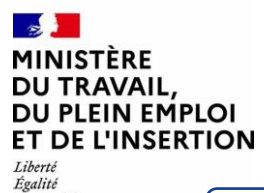

Fraternité

## **CONNEXION ENTREPRISE**

Afin d'accéder à AGAPETH, en tant qu'entreprise, vous devez posséder un compte Mes Démarches.

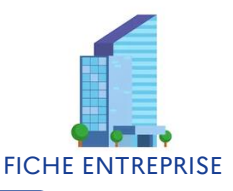

AGAPE'TH : Applicatif de gestion des accords et de la politique d'emploi des travailleurs handicapés.

### ACCÉDER AU PORTAIL MES DÉMARCHES EMPLOI ET FORMATION

Afin d'avoir accès à AGAPE'TH vous devez d'abord vous inscrire sur le portail <u>Mes</u> <u>Démarches emploi et formation</u>.

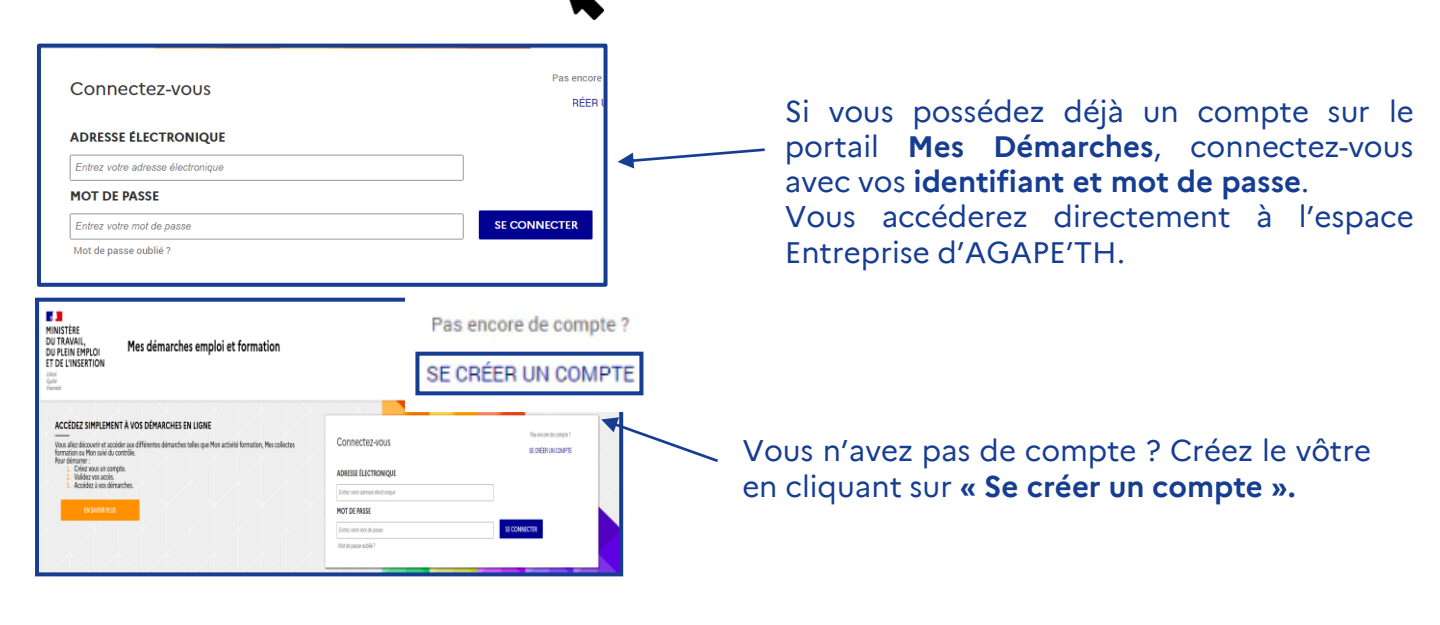

**CRÉER VOTRE COMPTE** 

Pour créer un compte à votre entreprise sur le portail Mes Démarches, renseignez les champs obligatoires marqués d'un **astérisque \*** 

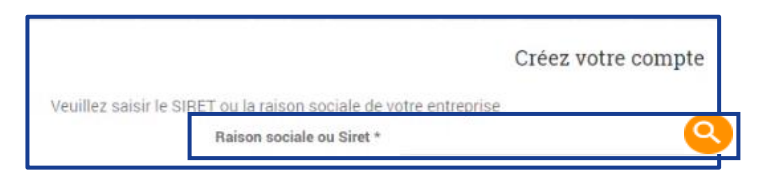

Renseignez votre **Raison sociale** ou **numéro de SIRET** à 14 chiffres.

Puis, **cliquez sur la loupe** pour lancer la recherche.

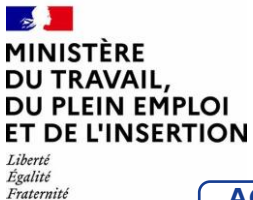

# **CONNEXION ENTREPRISE**

Afin d'accéder à AGAPETH, en tant qu'entreprise, vous devez posséder un compte Mes Démarches.

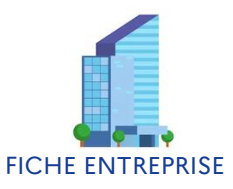

AGAPE'TH : Applicatif de gestion des accords et de la politique d'emploi des travailleurs handicapés.

### Sélectionnez votre établissement dans la liste déroulante pour continuer.

La liste des résultats de la recherche s'affiche. Descendez avec le curseur à droite **pour trouver votre entreprise.** 

| Raison sociale ou                                                        | Siret * Alpa                         |                               | <b>Q</b>             |
|--------------------------------------------------------------------------|--------------------------------------|-------------------------------|----------------------|
| Sélectionnez votre établissement dans la liste déroulante pour continuer |                                      |                               | 76 résultats trouvés |
| SIRET                                                                    | Etablissement                        | Adresse                       |                      |
| 32141039100023                                                           | ALPA EDITIONS                        | 74 BD SAINT MICHEL            | $\ominus$            |
| 39104950900055                                                           | ALPA - SAS 26<br>(Entreprise : ALPA) | CTRE COMMERCIAL CROIX D<br>OR | <b>e</b>             |
| 39104950900097                                                           | ALPA - SAS 26<br>(Entreprise : ALPA) | 80 RUE D ANGIVILLER           | <b>e</b>             |
| 39104950900071                                                           | ALPA - SAS 26<br>(Entreprise : ALPA) | 13 AV D AYGU                  | €                    |
|                                                                          |                                      |                               |                      |

**Cliquez sur la flèche** pour sélectionner votre établissement.

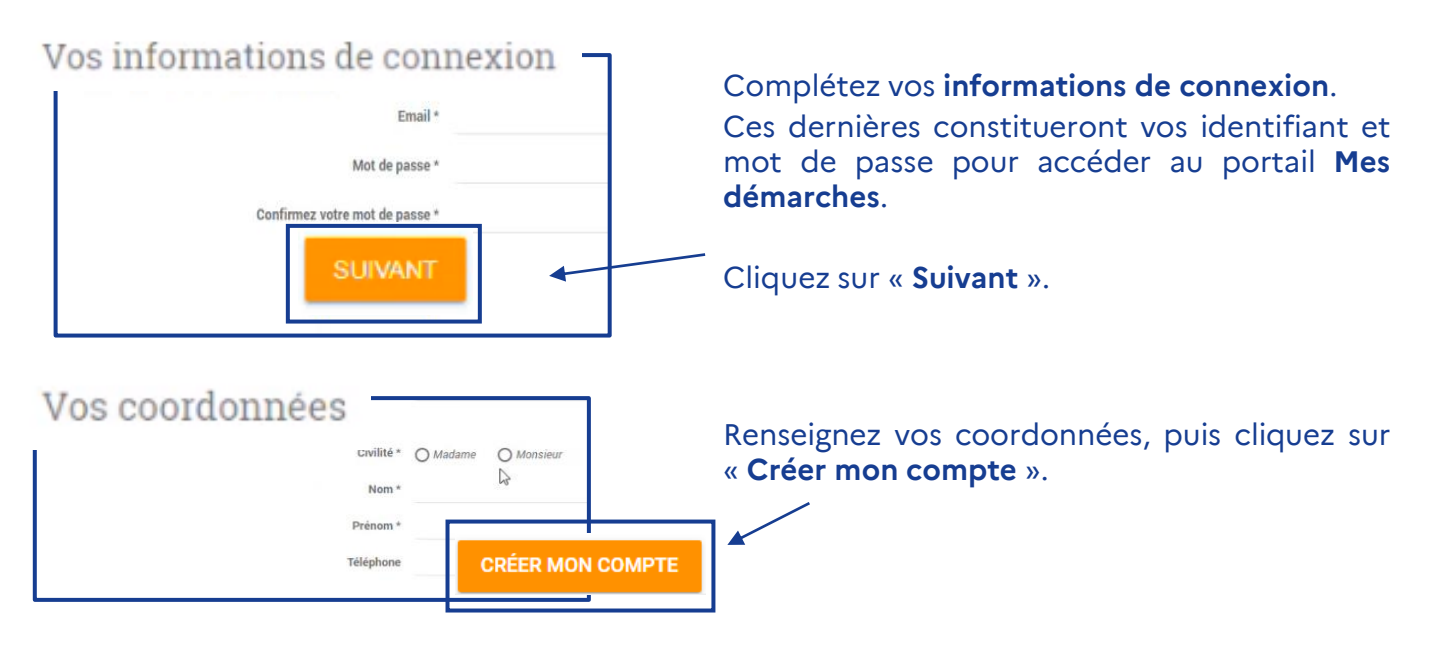

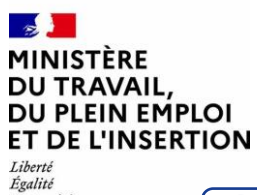

Fraternité

# **CONNEXION ENTREPRISE**

Afin d'accéder à AGAPETH, en tant qu'entreprise, vous devez posséder un compte Mes Démarches.

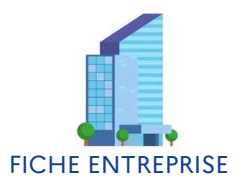

AGAPE'TH : Applicatif de gestion des accords et de la politique d'emploi des travailleurs handicapés.

## ACTIVER VOTRE COMPTE

Une fois la demande de création de compte effectuée, vous pourrez **activer votre compte**.

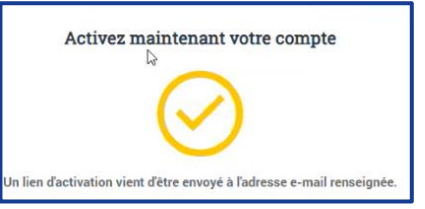

Un courriel est envoyé à l'adresse utilisée pour la création de compte. La réception de ce courriel peut prendre quelques minutes.

Cliquez ensuite sur le lien envoyé. Ce lien d'activation **est valable 24 heures**.

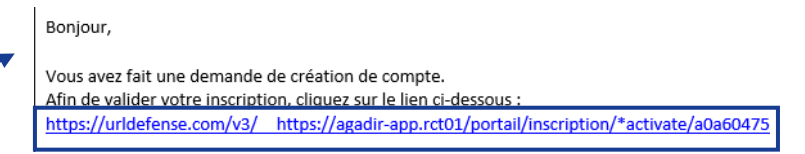

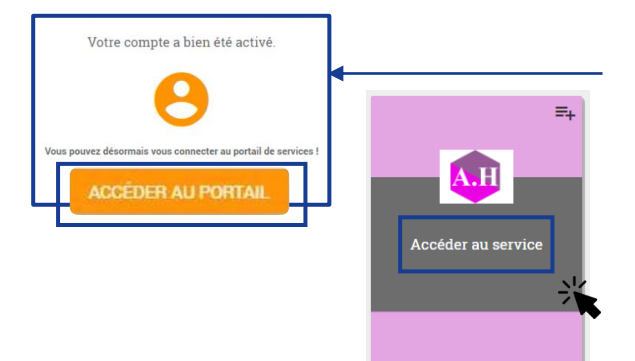

Cliquez sur le bouton « **Accéder au portail** », afin de vous connecter avec vos identifiant et mot de passe.

Une fois sur le portail, cliquez sur « **Accéder au service** » de la vignette AGAPE'TH.

#### Bonne pratique

Si vous avez oublié votre mot de passe, cliquez sur «**Mot de passe oublié**» pour en générer un nouveau. Si vous n'avez pas reçu votre courriel d'activation, vérifiez que ce dernier n'est pas arrivé dans vos courriers indésirables.

#### Contacts utiles

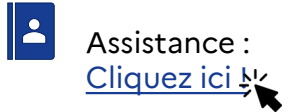

#### Documents de référence

- Fiche « Espace entreprise »
  - Fiche « Demande d'agrément »
  - Fiche « Assistance »

**Connexion – profil entreprise** © Ministère du Travail (DGEFP) Dernière révision: Juillet 2024